# **Tutoriel Skype** à destination des personnes âgées isolées

### 1ère étape : Téléchargement du logiciel

- **1 DOUBLE CLIC** sur l'icône de votre navigateur internet (ex : google chrome)
- 1 CLIC dans la barre de recherche, et taper sur le clavier « télécharger Skype » puis sur la touche « entrée »
- 1 CLIC sur le premier lien, puis sur « Obtenir Skype pour Windows » Un petit onglet vient de s'ouvrir en bas à gauche de votre écran et vous montre l'avancée du téléchargement.
- Une fois que celui-ci est terminé, vous pouvez CLIQUER sur la « petite flèche montante » au niveau de cet onglet, puis sur « OUVRIR »
- Une autorisation de mise en place du logiciel sur votre ordinateur vous est demandé : 1 CLIC SUR « OUI »

### 2<sup>ème</sup> étape : Installation du logiciel SKYPE et création d'un compte SKYPE

- 1 CLIC sur « Installer »
- 1 CLIC sur « Se connecter ou créer un compte »
- 1 CLIC sur « Créez-en un ! »
- 1 CLIC sur « Utilisez plutôt votre adresse mail »
- INSCRIRE SON ADRESSE MAIL en tapant sur son clavier, puis 1 CLIC sur « Suivant »
- INSCRIRE SON MOT DE PASSE d'au moins 8 caractères

   (à mémoriser ou à se noter quelque part)
   Il est recommandé d'utiliser un mot de passe comprenant au moins 1 numéro, 1 majuscule
   et 1 caractère spécial (!,?,\*,/) afin de rendre votre compte le plus sécurisé possible. Vous
   pouvez cocher « Afficher le mot de passe » pour vérifier l'écriture.
- 1 CLIC sur « Suivant »
- INSCRIRE SON PRÉNOM ET SON NOM en tapant sur son clavier puis 1 CLIC sur « Suivant »

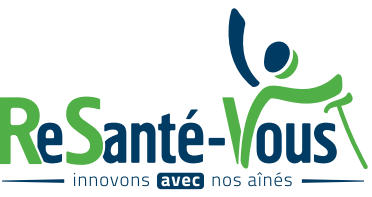

 INDIQUER SA DATE DE NAISSANCE grâce au menu déroulant puis 1 CLIC sur « Suivant »

#### COMMENT RÉCUPÉRER SON CODE ?

- OUVRIR UN AUTRE ONGLET INTERNET en haut de votre écran, puis aller sur votre boite mail. Dans votre boite de réception, 1 DOUBLE CLIC sur le mail envoyé par Microsoft. Reporter le code à 4 chiffres dans la fenêtre SKYPE précédemment utilisée en tapant sur votre clavier les numéros correspondants. Puis 1 CLIC sur « Suivant »
- RETRANSCRIRE LES CARACTÈRES que vous voyez à l'écran en prenant soin de distinguer les majuscules des minuscules. Puis 1 CLIC sur « Suivant »
- 1 CLIC sur « Continuer »
- VÉRIFIER QUE LE MICRO EST FONCTIONNEL, puis 1 CLIC sur « Continuer »
- VÉRIFIER QUE LA CAMÉRA EST FONCTIONNELLE (cadrer bien votre visage au centre et optimiser la luminosité), puis 1 CLIC sur « Continuer »
- 1 CLIC sur « OK »

#### **3<sup>ème</sup> étape : Ajouter mon contact et lancer une conversation écrite**

- 1 CLIC sur « Contacts » en haut à gauche puis sur « Nouveau contact »
- INSCRIRE LE PSEUDO SKYPE OU LE NOM ET PRÉNOM DU CONTACT que vous recherchez, puis 1 CLIC sur « Ajouter » puis fermer cette fenêtre Votre contact est maintenant enregistré sur la colonne de gauche
- 1 CLIC sur votre contact
   Dans la partie droite, VOUS POUVEZ ENVOYER UN MESSAGE ÉCRIT en tapant
   sur votre clavier puis 1 CLIC sur l'icône de la flèche bleue à droite pour envoyer
   ce message

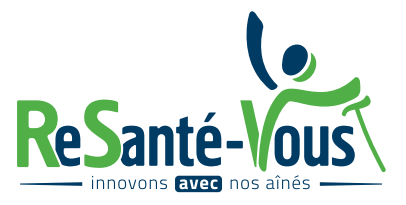

## 4<sup>ème</sup> étape : Commencer la conversation vidéo avec 1 puis 2 personnes

- 1 CLIC sur l'icône de la caméra en haut à droite de votre écran, puis votre conversation démarre quelques secondes après avec le visuel de votre contact en direct.
- Pour ajouter une autre personne à cette conversation, 1 CLIC sur l'icone en haut à droite de votre écran
- INSCRIRE LE PSEUDO SKYPE OU LE NOM ET PRÉNOM DU CONTACT que vous recherchez, puis 1 CLIC sur « Ajouter » puis fermer cette fenêtre. La deuxième personne rejoint ainsi la conversation en cours.

#### 5<sup>ème</sup> étape : Terminer la conversation vidéo

- **1 CLIC** sur la touche du téléphone en rouge au milieu en bas de votre écran pour raccrocher.
- 1 CLIC sur la croix en haut à droite pour fermer la fenêtre

### Retrouvez ce tutoriel en vidéo sur YouTube : https://youtu.be/H4rJpw\_etWo

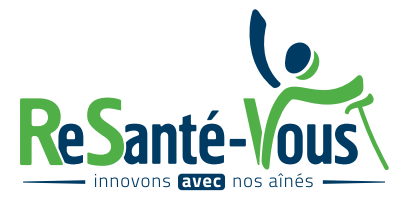